## Manual Course Registration

# With Admission to Examination Procedure (for higher semesters)

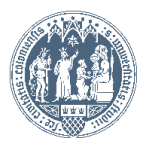

Universität zu Köln

Universität zu Köln 📕 K L I P S 2.0 Student: Test Test82Betriebswirtschaftslehre 6 3 Search  $\checkmark$ 🕩 Log-out 🕋 ? i 🔎 de/en 🖁 University of Cologne Faculty Faculty of Management, Econ Mr. Test82Betriebswirtschaftslehre, Test Faculty of Law Faculty of Medicine Faculty of Arts and Humanitie Faculty of Mathematics and N E-mail klips21@verw.uni-koeln.de Faculty of Human Sciences Your picture Zentrale Einrichtungen could be displayed Homepage + here + • ÷ • Teaching & Research Studies Resources Services 25 Calendar StudentCard Image Upload Course bookmarks Course Planning - Registration Print Documents Personal Settings Social Fee Student Dossier Applications Course Registration Log into KLIPS 2.0 using your Smail-Exam Registration Account and click on "Registration

The heading "Course Registration" is only used to overview your courses and for possible prioritization later on. It is NOT used for your initial course registration.

Exam Results

Accreditation/Recognition

Status".

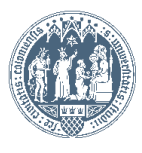

#### Universität zu Köln KLIPS 2.0 Student: Test Test82Betriebswirtschaftslehre 6 3 Search ¥ 🕞 Log-out 🕋 ? 🧵 🗩 de/en 👗 W University of Cologne Test82Betriebswirtschaftslehre, Test Faculty Faculty of Management, Econ Registration status • Faculty of Law Faculty of Medicine Faculty of Arts and Humanitie ID of study programme Name of study programme Curriculum Entrance semester Faculty of Mathematics and N Betriebswirtschaftslehre 1110 82 021 20152 registered 01.04.2016 4 FS / ■ Faculty of Human Sciences E Zentrale Einrichtungen + • + • ©2016 University of Cologne. All Rights Reserved. | UzK - CAMPUSonline - Schulungssystem powered by CAMPUSonline® | KLIPS 2.0 Online-Help | Feedback Choose your field of studies; a new window will open.

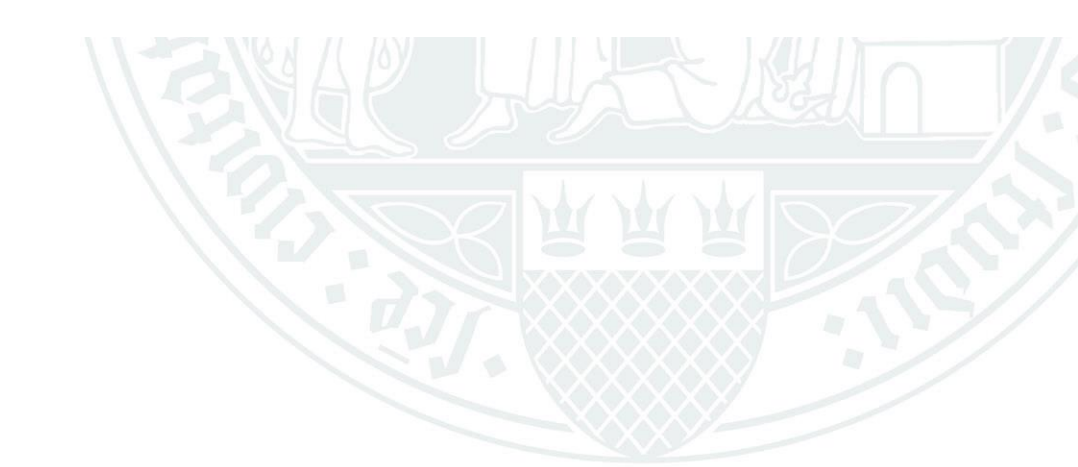

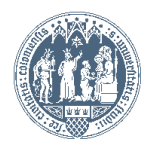

Test82Betriebswirtschaftslehre, Test (0082021)

#### Curricula Support v1.1

82 021 Betriebswirtschaftslehre (HG-NRW/20152, Bachelor programme, current); eingeschrieben Academic year 2015/16

current); eingeschrieben

Entrance semester: 4

#### Go to

Registration status

Operation

Display Refresh Show inact. nodes

achievements Show

Node all Alloc, achievement Inact, result Exam date Registered examination Reg, course Semester plan

| Academic achievements, by: 09.05.2016 14:58 ( Calculation of result not completed yet )                                                                                                    |          |           |         |                     |          |      |    |    |          |       |    |    |     |
|----------------------------------------------------------------------------------------------------|----------|-----------|---------|---------------------|----------|------|----|----|----------|-------|----|----|-----|
| Node-Name                                                                                                    |          | rec. sem. | Credits | Duration WF Results | Sel      | Pass | DF | RM | Cre CREI | Grade | MP | WA | FRV |
| 🖂 🔁 [20152] Betriebswirtschaftslehre                                                                                                    |          |           | 180     | 1                   | M 🗹 W🥥   | Р    | EN | R  | 0        |       |    |    |     |
| 📧 🖳 Basis- und Aufbaubereich                                                                                                    |          |           | 108     | 1                   |          |      |    | R  |          |       |    |    |     |
| 🛨 🖵 Ergänzungsbereich                                                                                                    |          |           | 18      | 1                   | 9        | Р    | EN | R  | 0        |       |    |    |     |
| 🖃 🖳 Schwerpunktbereich                                                                                                    |          |           | 30      | 1                   |          |      |    | R  |          |       |    |    |     |
| Schwerpunktbereich BWL                                                                                                    |          |           |         | 1                   | <u> </u> |      |    | R  |          |       |    |    |     |
| Image: Image: | 80       |           | 12      | 1                   | UW       |      |    | R  |          |       |    |    |     |
| 🔁 🖪 [1016SMAT02] Specialization Module Accounting and Taxation II                                                                                                    | <u></u>  |           | 12      | 1                   | UW       |      |    | R  |          |       |    |    |     |
| 🗉 📕 [1253SMSO00] Specialization Module Strategy, Organization and Human Resources                                                                                                    | <b>D</b> |           | 12      | 1                   | □w       |      |    | R  |          |       |    |    |     |
| Interpretention of the second second seco | <u></u>  |           | 12      | 1                   | □w       |      |    | R  |          |       |    |    |     |
| 🗈 르 [1259SMFM00] Specialization Module Financial Management                                                                                                    | <b>1</b> |           | 12      | 1                   | ω        |      |    | R  |          |       |    |    |     |
| 🕑 르 [1266SMark0] Specialization Module Marketing                                                                                                    |          |           | 12      |                     | W        |      |    | R  |          |       |    |    |     |
| 🗈 르 [1271SMSC01] Specialization Module Supply Chain Managment                                                                                                    | <b>B</b> |           | 12      | 1                   | W        |      |    | R  |          |       |    |    |     |
| 🕀 🖵 weitere Schwerpunktbereiche                                                                                                    |          |           |         | 1                   | 9        |      |    | R  |          |       |    |    |     |
| 🔁 🖳 Bachelorseminar                                                                                                    |          |           |         | 1                   |          |      |    | R  |          |       |    |    |     |
| 🛨 🖵 Bachelorarbeit                                                                                                    |          | /         | 12      | 1                   |          |      |    | R  |          |       |    |    |     |
| UZK1Stin00] Studium Integrale                                                                                                    |          |           | 12      | 0                   |          | Р    |    | R  | 0        |       |    |    |     |
|                                                                                                    |          |           |         |                     |          |      |    |    |          |       |    |    |     |

©2016 University of Cologne. All Rights Reserved. | UzK - CAMPUSonline - Schulungssystem powered by CAMPUSonline® UzrPS 2.0 Online-Help | Feedback

Please be careful that you <u>never</u> make a choice at this or another spot which is marked with a "W"! Setting a tick at this spot will have far-reaching consequences for the course of your studies.

Universität zu Köln

|                                                         |                                          |                        | G                   | o to              |              |               |         |         |          |        |  |  |  |  |  |
|---------------------------------------------------------|------------------------------------------|------------------------|---------------------|-------------------|--------------|---------------|---------|---------|----------|--------|--|--|--|--|--|
| Curricula Support v1.1                                  |                                          |                        |                     | Registratio       | n status     |               |         |         |          |        |  |  |  |  |  |
| 82 021 Betriebswirtschaftslehre (HG-NRW/20152, Bachelor | programme, current); eingeschrieben      |                        | Opera               | tion              |              |               |         |         |          |        |  |  |  |  |  |
| Academic year 2016/17                                   |                                          |                        | Dis                 | play Refresh S    | how inact. r | nodes         |         |         |          |        |  |  |  |  |  |
| Entrance semester: 4                                    |                                          |                        |                     | ents Show         |              |               |         |         |          |        |  |  |  |  |  |
|                                                         | Choose your preferre                     | ed course w            | vithin              | Node all Alloc. a | chievemen    | t Inact. resu | lt Exam | date Re | egistere | ed exa |  |  |  |  |  |
|                                                         | your field of studies i                  | ind click on           | tho                 |                   |              |               |         |         |          |        |  |  |  |  |  |
|                                                         |                                          |                        |                     | 9:40              |              |               |         |         |          |        |  |  |  |  |  |
| Node-Name                                               | green T. Please note                     | that you ha            | ave                 | Duration WF       | Results      | Sel           | Pass    | DF      | RM       | Cre    |  |  |  |  |  |
| [20152] Business Administration                         | to open the subparts                     | of one mov             | dulo                | 1                 |              | ™ ⊻ W⊘        | P       | EN      | R        | 12     |  |  |  |  |  |
| Core and Advanced Section                               |                                          |                        | uuie                | 1                 |              | A             | P       | EN      | R        | 12     |  |  |  |  |  |
| Introduction Core Module Accounting                     | to get to the specific                   | course.                |                     | 1                 | L            | ∴             | A P     | AEN     | R        | A 12   |  |  |  |  |  |
|                                                         |                                          |                        |                     | 1                 |              |               | • P     | MEN     | R        |        |  |  |  |  |  |
| Examination(s) in academic year 🖪 2016/17 🖪             | Part Lecturer (assistant) Place (1st ses | sion) Time (1st        | t session)          |                   |              |               |         |         |          |        |  |  |  |  |  |
| 14016.0009 16W 28WS L Bilanz- und Erfolgsrech           | hung 😱 💮 Overesch M 🔤 🗌 100 Aula 1 (10   | 00/01/Aula 1) 19.10.16 | 14:00 - 15:30       |                   |              |               |         |         |          |        |  |  |  |  |  |
| 🕀 🖪 [1016Acco00] Lecture 2                              |                                          | 2                      |                     | 1                 |              |               | A P     | AEN     | R        |        |  |  |  |  |  |
|                                                         |                                          | 2.                     |                     | 1                 |              |               | A P     | AEN     | R        |        |  |  |  |  |  |
| 🕀 📕 [1016Acco00] Exercise 2                             |                                          | Horovou                | can ch              | ock imr           | rihan        | toly w        | hord    | nc a    | Ы        |        |  |  |  |  |  |
|                                                         |                                          | There you              | Carr Cr             |                   | neula        |               |         |         | u        |        |  |  |  |  |  |
|                                                         |                                          | when the               | 1 <sup>st</sup> ses | sion is l         | neld.        |               |         |         |          |        |  |  |  |  |  |
| Internation [1016Acco00] Module Examination             |                                          |                        |                     |                   |              |               | _       |         | _        |        |  |  |  |  |  |
|                                                         | ent                                      |                        | 9                   | 1                 |              |               |         |         | R        |        |  |  |  |  |  |
| Il 1259BMFI01] Core Module Finance                      |                                          |                        | y                   | 1                 |              | 1             |         |         | R        |        |  |  |  |  |  |
| I I I 271BMSC011 Core Module Supply Chain Manager       | Please note that the                     | ese abbrevi            | iations             | indicate          | e in         |               |         |         | R        |        |  |  |  |  |  |
| I I I I I I I I I I I I I I I I I                       | which competer the                       | rosportivo             | COURC               | a is hold         | 1            |               |         |         | D        |        |  |  |  |  |  |
| I I 1277BMGW001 Core Module Eurodamentals of Infr       |                                          | respective             |                     |                   | I            |               |         |         | R        |        |  |  |  |  |  |
|                                                         | 📊 (e.g. "16W" means                      | that the cou           | urse is             | held in           | the          |               |         |         | R        |        |  |  |  |  |  |
|                                                         | sine winter term of the a                | oodomio va             | or 201              | 6/17              |              |               |         |         | R        |        |  |  |  |  |  |
|                                                         |                                          | cauemic ye             |                     | 0/17              |              |               | Р       | EN      | R        |        |  |  |  |  |  |
|                                                         | 3)                                       | <u>11</u>              | 6                   | 1                 |              | -             |         |         | R        |        |  |  |  |  |  |
| 🗉 릑 [1015BMBu00] Core Module Civil Property and Eco     | pnomic Law                               |                        | 6                   | 1                 |              |               |         |         | R        |        |  |  |  |  |  |
|                                                         |                                          | <u> </u>               | 6                   | 1                 |              |               |         |         | R        |        |  |  |  |  |  |
| 🕀 📕 [1314AMSt00] Advanced Module Statistics             |                                          | <u> </u>               | 6                   | 1                 |              |               |         |         | R        |        |  |  |  |  |  |

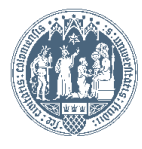

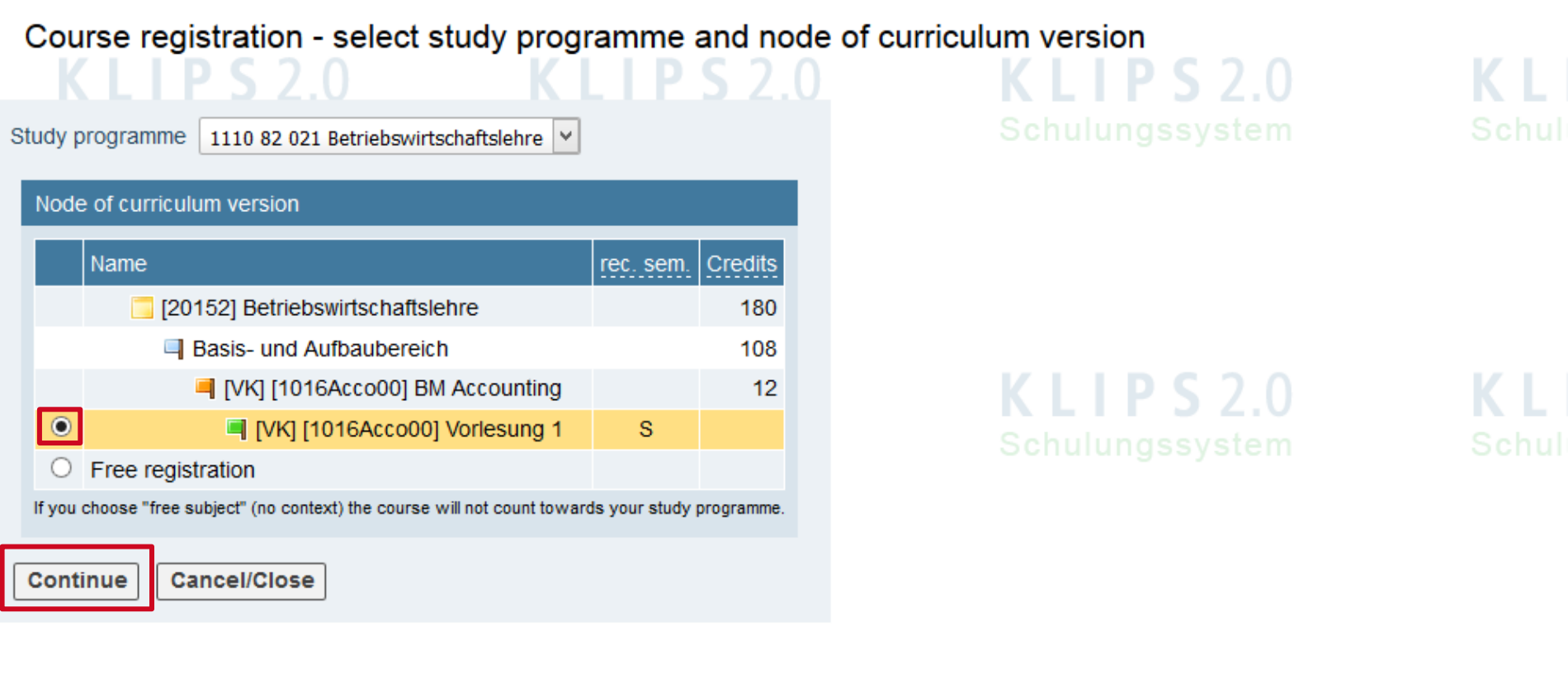

©2016 University of Cologne. All Rights Reserved. | UzK - CAMPUSonline - Schulungssystem powered by CAMPUSonline® | KLIPS 2.0 Online-Help | Feedback

Set your choice at the preferred module and click on "Continue". <u>NEVER</u> tick "Free registration"

Universität zu Köln

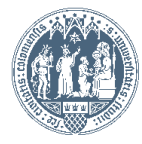

| 14016.0                                                                                                    | 014 16S 2SWS I Bilan | iz- und F | rfolgsreg | shnung   |                |               |                 |                 |             |                           |                      |   |                     |                                    |              |                |     |                |                   |                                         |  |  |
|----------------------------------------------------------------------------------------------------|----------------------|-----------|-----------|----------|----------------|---------------|-----------------|-----------------|-------------|---------------------------|----------------------|---|---------------------|------------------------------------|--------------|----------------|-----|----------------|-------------------|-----------------------------------------|--|--|
| Course registration - Select group                                                                                                    |                      |           |           |          |                |               |                 |                 |             |                           |                      |   |                     | Display List of dates              |              |                |     |                |                   |                                         |  |  |
| KLIPS2.0 KLIPS2.0<br>tudy programme: 1110 82.021 Betriebswirtschaftslehre, chulungssystem<br>PO-Kontext: [VK] [1016Acco00] Vorlesung 1 Modify |                      |           |           |          |                | KLI<br>Schulu | <b>P</b><br>ngs | S 2.0<br>system |             | KLIPS2.<br>Schulungssyste |                      |   | <b>2.0</b><br>ystem | <b>KLIPS2.0</b><br>Schulungssystem |              |                |     |                | KLIP<br>Schulungs |                                         |  |  |
|                                                                                                    | Degree programme     |           |           |          |                |               |                 |                 |             |                           |                      |   |                     |                                    |              |                |     |                |                   |                                         |  |  |
| Oroup                                                                                                    |                      | Grp       | Ex.       | only for | Danking oustom | 0.0           | Participants    |                 |             |                           | nts                  |   |                     |                                    | Registration |                |     |                | on                | Time/place (1et date)                   |  |  |
| Group                                                                                                    | Re-/de-/register     | requ.     | prereq.   | studies  | Ranking System | CP on course  | Max.part (Grp.) | 1               | max.(plan.) | 1                         | current participants | 1 | WL                  | from                               | 1            | to             | Web | to             | Web               | Time/place (TSt date)                   |  |  |
| _                                                                                                    |                      | Note      |           |          |                |               |                 |                 |             |                           |                      |   |                     |                                    |              |                |     |                |                   |                                         |  |  |
| Gruppe 1                                                                                                    | 🤣 Register           |           |           |          | Anm.UzK        |               | 510             | 1               | 510         | 1                         | 357                  | 1 | 0                   | 12.04.16,00:00                     | 1 2          | 26.05.16,23:59 | 1   | 30.09.16,23:59 | ~                 | <sup>(1)</sup> Mi, 13.04.16 14:00-15:30 |  |  |
| Gruppe 2                                                                                                    | 🚺 info               |           |           |          | Anm.UzK        |               | 510             | 1               | 510         | 1                         | 149                  | 1 | 0                   | 12.04.16,00:00                     | / (          | 05.05.16,23:59 | 1   | 30.09.16,23:59 | 1                 | <sup>©</sup> Fr, 15.04.16 08:00-09:30   |  |  |
|                                                                                                    |                      |           |           |          |                |               |                 |                 |             |                           |                      |   |                     |                                    |              |                |     |                |                   |                                         |  |  |
|                                                                                                    |                      |           |           |          |                |               |                 |                 |             |                           |                      |   |                     |                                    |              |                |     |                |                   |                                         |  |  |

©2016 University of Cologne. All Rights Reserved. | UzK - CAMPUSonline - Schulungssystem powered by CAMPUSonline® | KLIPS 2.0 Online-Help | Feedback

Click on "Register" for the preferred course group (if applicable) in which you want to enrol.

Please note that you can see the chosen module context on top of the screen.

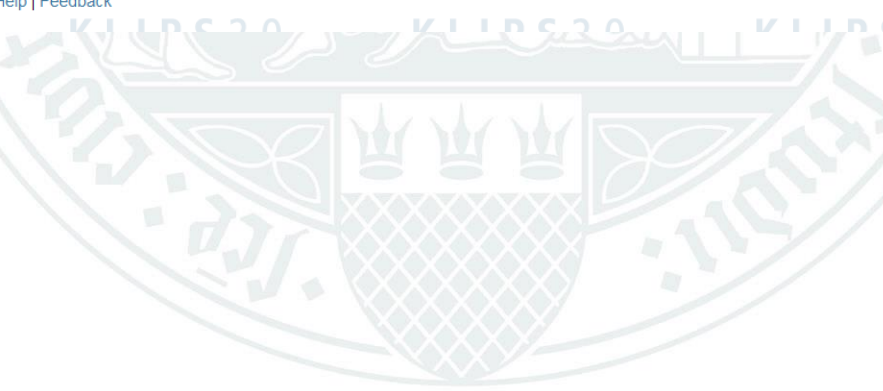

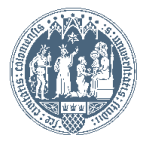

#### Course registration - Select group

### LIPS 2.0 KLII

Study programme: 1110 82 021 Betriebswirtschaftslehre Chullungssystem SPO-Kontext: [VK] [1016Acco00] Vorlesung 1 Modify

|          | Degree programme          | 9         |             |            |                   |                 |                                                                                                    |                 |            |                |   |                |      |                                       |
|----------|---------------------------|-----------|-------------|------------|-------------------|-----------------|----------------------------------------------------------------------------------------------------|-----------------|------------|----------------|---|----------------|------|---------------------------------------|
| Group    |                           | Grp       | Ex.         | only for   |                   |                 | Participants                                                                                                    |                 | Registrati |                |   | Deregistrat    | tion |                                       |
|          |                           |           |             | studies    |                   | CP on course    | Max part (Gm) / max (plan.) / current participants / V                                                             | VL from         | /          | to             |   | to             | Web  | Time/place (1st date)                 |
|          |                           | Note      |             |            |                   |                 | Do you really want to register?                                                                                    |                 |            |                |   |                |      |                                       |
| Gruppe 1 | 🕏 Register                |           |             |            | Anm.UzK           |                 | Group: Gruppe 1<br>Course: 14016.0014 Bilanz- und Erfolgsrechnung (2SWS L, SS 2015/16)                             | 0 12.04.16,00:0 | 00 / 2     | 86.05.16,23:59 | ~ | 30.09.16,23:59 | ~    | <sup>©</sup> Mi, 13.04.16 14:00-15:30 |
| Gruppe 2 | 1 info                    |           |             |            | Anm.UzK           |                 | Degree programme: 1110 82 021 Betriebswirtschaftslehre<br>Node (curriculum version): [VK] [1016Acco00] Vorlesung 1 | 0 12.04.16,00:0 | 0 / 0      | 5.05.16,23:59  | ~ | 30.09.16,23:59 | ~    | <sup>©</sup> Fr, 15.04.16 08:00-09:30 |
|          |                           |           |             |            |                   |                 |                                                                                                    |                 |            |                |   |                |      |                                       |
| Car      | ncel                      |           |             |            |                   |                 | OK Abbrechen                                                                                                    |                 |            |                |   |                |      |                                       |
| 2016 Uni | versity of Cologne. All I | Rights Re | served.   l | Jzk - Camp | USonline - Schulu | ngssystem power | red by CAMPUSonline®   KLIPS 2.0 Online-Help   Feedback                                                            |                 |            |                |   |                |      |                                       |
|          |                           |           |             |            |                   |                 |                                                                                                    |                 |            |                |   |                |      |                                       |
| S        | chulungssyst              | em        |             | Schi       | Con               | firm yo         | our registration with "OK".                                                                                        |                 |            | Z S Chi        |   | issystem       |      | Schulungss                            |
|          |                           |           |             |            |                   |                 |                                                                                                    |                 |            | R F            |   |                |      |                                       |
|          |                           |           |             |            |                   |                 |                                                                                                    |                 |            |                |   |                |      |                                       |
|          |                           |           |             |            |                   |                 |                                                                                                    |                 |            |                |   |                |      |                                       |

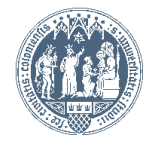

Universität zu Köln

#### Display List of dates

PS 2.0

KLIPS Schulungss